## **NPTEL WEB & Video Library in IES IPSA Premises**

## **Instruction for Using NPTEL ONLINE Library**

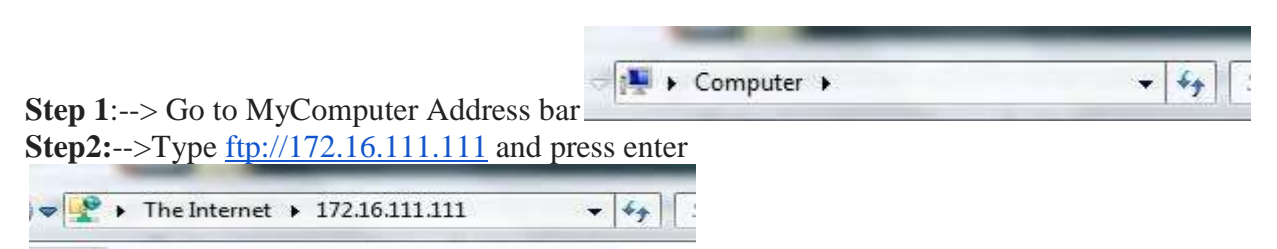

Step3: Now enter user name & password in screen appears(There are two user for phase 1 and Phase 2)

| J~ | Either the server doe<br>accepted.                                                                                                    | s not allow anonymous logins or the e-mail address was not     |  |  |  |
|----|----------------------------------------------------------------------------------------------------|----------------------------------------------------------------|--|--|--|
|    | FTP server: 172.                                                                                                    | 16.111.111                                                     |  |  |  |
|    | User name:                                                                                                    |                                                                |  |  |  |
|    | Password:                                                                                                    |                                                                |  |  |  |
|    | After you log on, you                                                                                                    | can add this server to your Favorites and return to it easily. |  |  |  |
|    | FTP does not encrypt or encode passwords or data before sending them to the server. To protect the security of your passwords and data, use WebDAV instead |                                                                |  |  |  |
|    |                                                                                                    |                                                                |  |  |  |

**Step4**:Now FTP is open and there are 4 folder + one excel file is given so go to NPTEL INDEX folder and there you get list of html file like

civil.html(for civil engg), css.html(for computer engg),ece.html(for electronics & comm. engg) and so on files are given. Choose the html file as per your requirement

**Step5**: Suppose you want to download the video of civil engg then open civil.html then on left hand side in html file subject id is given like

## 105103094

| <ul> <li>+9 000/</li> </ul> | //C:/Usen/admin/Ap   | pData/Local/Microsoft/Windows/Temporary Internet Files/Content.IES/RBCW | /S3DX/civ 🔻 C 🛛 🔍 Revindrabeba Revula gate video 🛛 + 🙀 💼 🦉 | 4      | n 🛛 🦨        | m - 4   |       |
|-----------------------------|----------------------|-------------------------------------------------------------------------|------------------------------------------------------------|--------|--------------|---------|-------|
| 10.2104.0000                | Engineering          | сти садинетиц - ганның шатылат аны сонатылып                            | M. D. DRAMACRAIPSE                                         | * 8000 | 111 1/000    | OWNER   |       |
| 105103021                   | Civil<br>Engineering | Advanced Hydraulics                                                     | Dr. Suresh A Kartha                                        | Video  | IIT Guwahati | Select  | •     |
| 105103023                   | Civil<br>Engineering | Construction Economics & Finance                                        | Dr. Hulu Pradhan                                           | Web    | IIT Gewahati | Select  |       |
| 105103025                   | Civil<br>Engineering | Geo-environmental Engineering                                           | Dr. S. Sreedeep                                            | Web    | IIT Guwahati | Select  | ٠     |
| 105103027                   | Civil<br>Engineering | Probability Methods in Civil Engineering                                | Dr. C. Mallikarjuna                                        | Web    | IIT Guwahati | Select. | . • 1 |
| 105103094                   | Civil<br>Engineering | Design of Steel Structures                                              | Prof. Damodar Maity                                        | Video  | IIT Guwahati | Select  |       |
| 105103096                   | Civil<br>Engineering | Hydraulies                                                              | Prof. Arup Kumar Sharma                                    | Video  | IIT Guwahati | Select  | •     |
| 105103140                   | Civil<br>Engineering | Structural Reliability                                                  | Dr. Arunasis Chakraborty                                   | Web    | III Guwahati | Select  | •     |
| 105104029                   | Civil<br>Engineering | Advanced Hydrology                                                      | Dr. Ashu Jain                                              | Video  | IIT Kanpur   | Belest  |       |
| 105104034                   | Civil<br>Engineering | Ground Improvement Techniques                                           | Dr. Nihar Ranjan Patra                                     | Web    | IIT Kaupur   | Select  | •     |
| 105104099                   | Civil<br>Eugineering | Environmental Air Pollution                                             | Prof. Mukeah Sharma                                        | Video  | IIT Kanpur   | Beleet  | •     |
| 105104101                   | Civil<br>Engineering | Surveying                                                               | Dr. Bharat Lohani                                          | Video  | IIT Kanpur   | Beleet  | •     |

**Step6**: Now with the help of subject id we can search our file in rest of 3 folder named Phase1\_Videos Phase2\_Videos Web\_courses

Step7: After finding the folder double click on folder and copy the file as per your requirement